## Iscrizione a Federa

## https://federa.lepida.it/

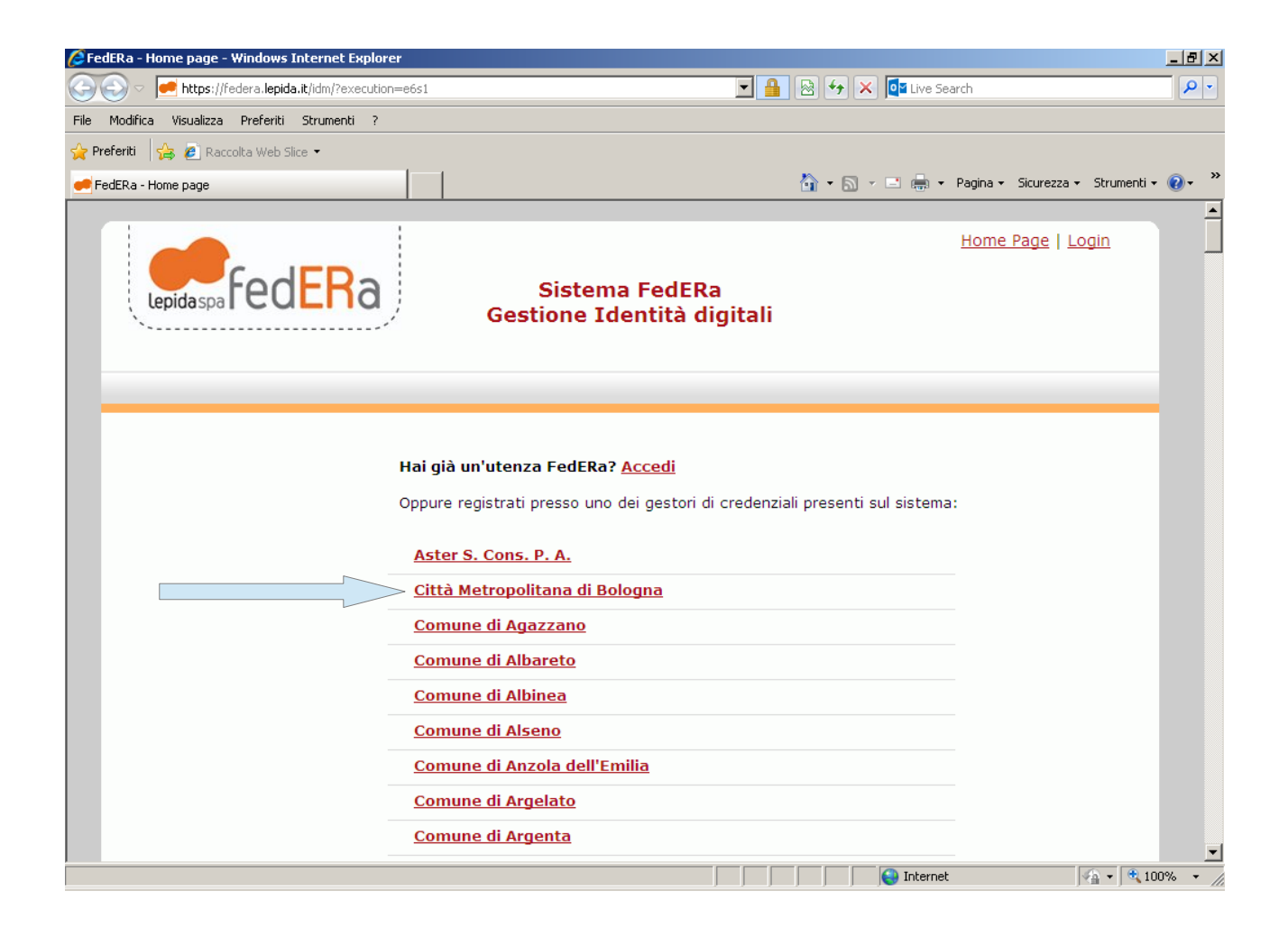

Si apre questa videata. Inserire **<u>obbligatoriamente</u>** tutti i campi contrassegnati con l'asterisco.

| FedERa - Registrazione on line - Windows Internet Explorer                                                                                                    |                                                                  | _ 8 ×                   |  |  |  |  |  |
|----------------------------------------------------------------------------------------------------|------------------------------------------------------------------|-------------------------|--|--|--|--|--|
|                                                                                                    | 🔽 🔒 🕺 🐓 🗙 📴 Live Search                                          | <b>P</b> •              |  |  |  |  |  |
| File Modifica Visualizza Preferiti Strumenti ?                                                                                                    |                                                                  |                         |  |  |  |  |  |
| 🖕 Preferiti 🛛 🙀 🔊 Raccolta Web Slice 👻                                                                                                    |                                                                  |                         |  |  |  |  |  |
| 😑 💌 🥌 FedERa - Registrazione o 🗙 🏾 🏀 Calcolo del Codice Fiscale                                                                                                    | 🟠 👻 🔜 👻 📑 🖶 v Pagina v Sicurezza v Strumenti v                   | <b>?</b> - ≫            |  |  |  |  |  |
| Gestion                                                                                                    | e Identità digitali                                              | <b></b>                 |  |  |  |  |  |
| Città Metron                                                                                                    | olitana di Bologna (Vedi                                         |                         |  |  |  |  |  |
|                                                                                                    | Dettagli RA)                                                     |                         |  |  |  |  |  |
|                                                                                                    |                                                                  |                         |  |  |  |  |  |
|                                                                                                    |                                                                  |                         |  |  |  |  |  |
|                                                                                                    |                                                                  |                         |  |  |  |  |  |
| Sei in possesso di una smartcard di identificazione (Carta di identità elettronica o carta<br>nazionale dei servizi)?<br>Registrati con smartcard ottenendo subito un livello di affidabilità alto! |                                                                  |                         |  |  |  |  |  |
| DATI PERSONALI UTENTE                                                                                                    |                                                                  |                         |  |  |  |  |  |
| I dati con asterisco (*) so                                                                                                    | ono obbligatori                                                  |                         |  |  |  |  |  |
| Account                                                                                                    |                                                                  |                         |  |  |  |  |  |
| Username *                                                                                                    | PIPPOLPUTO                                                       |                         |  |  |  |  |  |
|                                                                                                    | Minimo 6 caratteri e solo lettere, numeri e i<br>simboli         |                         |  |  |  |  |  |
| Email *                                                                                                    | XXX@GMAIL.COM                                                    |                         |  |  |  |  |  |
|                                                                                                    | Non deve essere un indirizzo di Posta<br>Elettronica Certificata |                         |  |  |  |  |  |
| Conferma email *                                                                                                    | XXX@GMAIL.COM                                                    |                         |  |  |  |  |  |
| Password *                                                                                                    | •••••                                                            |                         |  |  |  |  |  |
|                                                                                                    | La lunghezza minima della password è 6<br>caratteri.             |                         |  |  |  |  |  |
| Conferma Password *                                                                                                    | •••••                                                            |                         |  |  |  |  |  |
| Domanda recupero                                                                                                    | QUANDO SONO NATO                                                 | <b>T</b>                |  |  |  |  |  |
| password                                                                                                    | 🖉 🖌 🖓 Internet                                                   | % <b>*</b> //           |  |  |  |  |  |
| FedERa - Registrazione on line - Windows Internet Explorer                                                                                                    |                                                                  |                         |  |  |  |  |  |
| File Modifica Visualizza Preferiti Strumenti ?                                                                                                    |                                                                  |                         |  |  |  |  |  |
| 👷 Preferiti 🛛 🚔 🔊 Raccolta Web Slice 👻                                                                                                    |                                                                  |                         |  |  |  |  |  |
| 😁 💌 🥌 FedERa - Registrazione o 🗙 🌈 Calcolo del Codice Fiscale                                                                                                    | 🟠 👻 🗔 👻 🖃 🖶 👻 Pagina 👻 Sicurezza 👻 Strumenti 👻                   | <b>?</b> • <sup>≫</sup> |  |  |  |  |  |
| Domanda recuper                                                                                                    |                                                                  |                         |  |  |  |  |  |
| password '                                                                                                    |                                                                  |                         |  |  |  |  |  |
| Risposta recuper<br>password '                                                                                                    | 01/01/1900                                                       |                         |  |  |  |  |  |
| Informationi Apacrafiaha                                                                                                    |                                                                  |                         |  |  |  |  |  |
| Informazioni Anagrafiche                                                                                                    | PIPPO                                                            |                         |  |  |  |  |  |
| Connome <sup>2</sup>                                                                                                    | * PLUTO                                                          |                         |  |  |  |  |  |
| Sesso '                                                                                                    | * M T                                                            |                         |  |  |  |  |  |
| Data di nascita '                                                                                                    | * 01/01/1900                                                     |                         |  |  |  |  |  |
|                                                                                                    | Inserire la data nel formato gg/mm/aaaa                          |                         |  |  |  |  |  |
|                                                                                                    | Comune per nati in Italia, nazione per nati                      |                         |  |  |  |  |  |
| Codice fiscale '                                                                                                    | * PLTPPP00A01A944T                                               |                         |  |  |  |  |  |
| Altre informazioni                                                                                                    |                                                                  |                         |  |  |  |  |  |
| Telefond                                                                                                    |                                                                  |                         |  |  |  |  |  |
| Cellulare                                                                                                    |                                                                  |                         |  |  |  |  |  |
|                                                                                                    | □ Ottieni livello di affidabilità medio                          |                         |  |  |  |  |  |
|                                                                                                    | (Cosa significa?)                                                |                         |  |  |  |  |  |
| Domicilio elettronico (PEC                                                                                                    |                                                                  |                         |  |  |  |  |  |
|                                                                                                    |                                                                  | <b>T</b>                |  |  |  |  |  |

Inserire anche il numero di cellulare, ma non è obbligatorio, da la possibilità ottiene subito un livello di affidabilità medio e tutte le comunicazioni inerenti l'iscrizione le arrivano con un sms sul cellulare.

4

|                                                                                                    |                                                                        | _    |
|----------------------------------------------------------------------------------------------------|------------------------------------------------------------------------|------|
| The second second se | 🔽 🔒 🖄 🐓 🗙 🔯 Live Search                                                | ~    |
| <u>M</u> odifica <u>Vi</u> sualizza P <u>r</u> eferiti Strum <u>e</u> nti <u>?</u>                                                                                                    |                                                                        |      |
| feriti 👍 💋 Raccolta Web Slice 👻                                                                                                    |                                                                        |      |
| FedERa - Registrazione o 🗙 🏀 Calcolo del Codice Fiscale                                                                                                    | 🛅 👻 🗔 👻 🖃 🖶 🖌 Pagina 👻 Sigurezza 👻 Strumenti 👻 🍘                       | )- 3 |
| Lavo                                                                                                    | ro                                                                     | -    |
| Titolo di stud                                                                                                    | lio                                                                    |      |
| Luogo di residen                                                                                                    | za                                                                     |      |
| -                                                                                                    | Nome del comune se Italia, nome nazione se<br>estero                   |      |
| Indirizzo di residen                                                                                                    | za                                                                     |      |
| CAP di residen                                                                                                    | za                                                                     |      |
| Luogo di domici                                                                                                    | lio                                                                    |      |
|                                                                                                    | Nome del comune se Italia, nome nazione se<br>estero                   |      |
| Indirizzo di domici                                                                                                    | lio                                                                    |      |
| CAP di domici                                                                                                    | lio                                                                    |      |
| Sezione di verifica                                                                                                    |                                                                        |      |
| Come si chiama il nono me                                                                                                    | se dell'anno? - <u>Cambia domanda di verifica</u>                      |      |
|                                                                                                    |                                                                        |      |
| Avanti                                                                                                    |                                                                        |      |
| Privacy   Accessibilità                                                                                                    | <u>FAQ</u>   <u>Guida all'uso</u>   <u>Assistenza</u><br><u>utenti</u> |      |
|                                                                                                    |                                                                        |      |
|                                                                                                    |                                                                        |      |

Rispondere alla domanda nella sezione di verifica, dopo dichè cliccare su AVANTI

| 🥭 FedERa - Riepilogo registrazione online - Windows Internet Explorer |                                                                 |
|-----------------------------------------------------------------------|-----------------------------------------------------------------|
| Solution=e8s2                                                         | 🗾 🔒 🐼 😽 🗙 🗖 Live Search                                         |
| File Modifica Visualizza Preferiti Strumenti ?                        |                                                                 |
| 🖕 Preferiti 🛛 🚖 🙋 Raccolta Web Slice 👻                                |                                                                 |
| 🔡 🔻 🥌 FedERa - Riepilogo regist 🗙 🏾 🏀 Calcolo del Codice Fiscale      | 🏠 + 🗟 - 🖃 🖶 Pagina + Sicurezza + Strumenti + 🔞 + 🎽              |
|                                                                       | <u> </u>                                                        |
|                                                                       |                                                                 |
|                                                                       |                                                                 |
| Account                                                               |                                                                 |
| Lisername                                                             |                                                                 |
| Email                                                                 |                                                                 |
| Enail                                                                 | XXX@GMAIL.COM                                                   |
| Domanda recupero<br>password                                          | QUANDO SONO NATO                                                |
| Informazioni Anagraficho                                              |                                                                 |
| Informazioni Anagranche                                               |                                                                 |
| Nome                                                                  | PIPPO                                                           |
| Cognome                                                               | PLUTO                                                           |
| Sesso                                                                 | M                                                               |
| Data di nascita                                                       | 01/01/1900                                                      |
| Luogo di nascita                                                      | Bologna, Bologna, Italia                                        |
| Codice fiscale                                                        | PLTPPP00A01A944T                                                |
|                                                                       |                                                                 |
| Avanti <u>Indie</u>                                                   | etro <u>Annulla</u>                                             |
|                                                                       |                                                                 |
| Privacy   Accessibilità                                               | FAQ   <u>Guida all'uso</u>   <u>Assistenza</u><br><u>utenti</u> |
|                                                                       | 🗾 📄 💽 Internet                                                  |

Il sistema propone una videata con il riassunto di quanto inserito. Cliccare su AVANTI

Il sistema propone un'informativa al servizio. Cliccare su AVANTI

| <i>(2</i> ) Fe                                                                                                    | dERa - Informativa p                                                                                                    | oer il trattame             | nto dei dati personali - Windows    | Internet Explorer                                                                                                    | _ <u>8 ×</u>   |  |
|----------------------------------------------------------------------------------------------------|----------------------------------------------------------------------------------------------------|-----------------------------|-------------------------------------|----------------------------------------------------------------------------------------------------|----------------|--|
| $\bigcirc$                                                                                                    | 💽 🗢 🛃 https://fe                                                                                                    | edera. <b>lepida.it</b> /id | m/registr-online.htm?execution=e8s3 | B 🕒 🔒 😒 🐓 🗙 🗖 Live Search                                                                                                    | <b>P</b> -     |  |
| File                                                                                                    | Modifica Visualizza                                                                                                    | Preferiti Stru              | umenti ?                            |                                                                                                    |                |  |
| 🔶 Р                                                                                                    | referiti 🛛 👍 🙋 Racc                                                                                                    | olta Web Slice 🝷            |                                     |                                                                                                    |                |  |
| 88                                                                                                    | 🔹 📻 FedERa - Inform                                                                                                    | ativa pe 🗙                  | Calcolo del Codice Fiscale          | 🏠 🔹 🗟 👻 🖃 👼 🔹 Pagina 👻 Sicurezza 🔹 Strumenti 💌                                                                                                    | <b>?</b>       |  |
|                                                                                                    | Bologna impartirà le opportune istruzioni scritte ai soggetti che opereranno come Incaricati ai sensi<br>dell'art. 30 del D. Igs. 30 giugno 2003, n. 196 s.m., vigilando sul loro operato. I dati trattati non sono<br>soggetti a diffusione. |                             |                                     |                                                                                                    |                |  |
| <b>5. Facoltatività del conferimento dei dati</b><br>Il conferimento dei dati è facoltativo, ma in mancanza non sarà possibile adempiere alle finalità<br>descritte al punto 2.                                                                                                    |                                                                                                    |                             |                                     |                                                                                                    |                |  |
| 6. Diritti dell'Interessato<br>La informiamo, infine, in ogni momento potrà esercitare i Suoi diritti nei confronti del titolare del<br>trattamento, ai sensi dell'art. 7 del Codice della privacy. In particolare Lei potrà chiedere di<br>conoscere l'esistenza di trattamenti di dati che possono riguardarla; di ottenere senza ritardo la<br>comunicazione in forma intellegibile dei medesimi dati e della loro origine, la cancellazione, la<br>trasformazione in forma anonima o il blocco dei dati trattati in violazione di legge; l'aggiornamento, la<br>rettificazione ovvero l'integrazione dei dati; l'attestazione che le operazioni predette sono state<br>portate a conoscenza di coloro ai quali i dati sono stati comunicati, eccettuato il caso in cui tale<br>adempimento si riveli impossibile o comporti un impiego di mezzi manifestamente sproporzionato<br>rispetto al diritto tutelato; di opporsi, in tutto o in parte, per motivi legittimi, al trattamento dei dati<br>personali che la riguardano, ancorché pertinenti allo scono della raccolta |                                                                                                    |                             |                                     |                                                                                                    |                |  |
| 7. Cookies<br>L'uso di c.d. cookies di sessione (che nor<br>dell'utente) è strettamente limitato alla<br>sequenze casuali generate dal server) nece<br>sito.<br>I c.d. cookies di sessione utilizzati in que<br>potenzialmente pregiudizievoli per la riserv<br>l'acquisizione di dati personali identificativi d                                                                                                    |                                                                                                    |                             |                                     | di sessione (che non vengono memorizzati in modo persistente sul computer<br>mente limitato alla trasmissione di identificativi di sessione (costituiti da<br>rate dal server) necessari per consentire l'esplorazione sicura ed efficiente del<br>ione utilizzati in questo sito evitano il ricorso ad altre tecniche informatiche<br>dizievoli per la riservatezza della navigazione degli utenti e non consentono<br>ersonali identificativi dell'utente. |                |  |
|                                                                                                    | Privacy   Acce                                                                                                    | essibilità                  | Avanti                              | Indietro Annulla<br>FAQ   Guida all'uso   Assistenza<br><u>utenti</u>                                                                                                    |                |  |
|                                                                                                    |                                                                                                    |                             |                                     |                                                                                                    | -              |  |
| Fine                                                                                                    |                                                                                                    |                             |                                     |                                                                                                    | % <b>▼</b> //, |  |

A questo punto la sua iscrizione viene registrata ed è finita la prima parte dell'iscrizione.

## Al termine della registrazione verrà inviato all'indirizzo mail dell'utente un link di attivazione per aumentare il proprio livello di affidabilità.

Da questo momento seguire le istruzioni indicate anche nel sito della Città metropolitana di Bologna, al link:

http://www.cittametropolitana.bo.it/portale/Engine/RAServePG.php/P/1912410010406/T/Autentica zione-FedERa-Istruzioni-per-laccreditamento

A seconda se si è o meno in possesso di firma digitale procedere come indicato alla pagina sopra indicata.

Riferimenti: Città metropolitana di Bologna mail: servizifedera@cittametropolitana.bo.it